## 2020-2021 ACADEMIC YEAR

## TURKISH LANGUAGE PROFICIENCY EXAM

The exam will be given both online and in-class.

The students who are going to take the exams in-class are supposed to be at TÖMER (Faculty of Art Design and Architecture, 6<sup>th</sup> floor) at 2pm on September 14<sup>th</sup>, 2020. Students who are in ÇANKIRI are advised to take the exam in-class at the announced place, date and hour.

It is highly recommended for the students, who are going to take the exam online, to read the instructions below carefully.

## GUIDELINES FOR THE ONLINE TURKISH LANGUAGE PROFICIENCY EXAM

- 1. The exam will be given online through the following link <u>http://klms.karatekin.edu.tr/index.php/login</u>
- 2. UBIS username and password are required to take the exam. Please make sure that you have a valid username and a password. If you need help with your UBIS username and password, please contact ÇAKÜ Student Affairs Office. Your User name is your school number, your password is your TC Yabancı Kimlik No. If you do not have your TC Yabancı Kimlik No, put 00 in front of your school number and login.
- **3.** The exam will start at 2 pm (GMT+3) TR time on September 14<sup>th</sup>,2020. It's not allowed to take the exam after 2.30 pm.
- 4. The exam consists of 51 questions and the total exam duration is 120 minutes.
- 5. There will be only one correct option for each question and it's not allowed to go back to previous questions which are answered.
- 6. During the exam, if the exam is ended or the exam page is closed for any reason, it will be counted as finished and it will not be allowed to take the exam again.
- 7. There is only one audio file for the listening part of the exam and it is active for each listening question. It is highly recommended to listen to the audio file for a few times instead of listening to it in each question so as not to waste time. Otherwise, the exam duration may not be enough. Scoring

Use of language/Grammar (40 Questions) : 60 pointsListening(10 Questions) : 20 pointsWriting(1 Question) : 20 pointsTotal(51 Questions) : 100 points

## **Entrance to the Online Examination System**

First, click the link <u>http://klms.karatekin.edu.tr/index.php/login</u>. Then, enter your **username** and **password** and press the button 'SISTEME GIRIŞ' to enter the exam system.

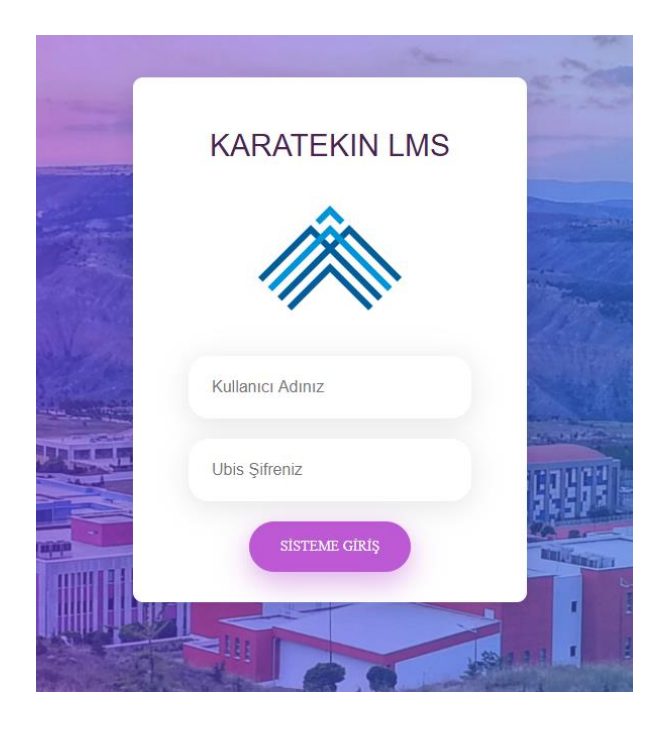

After entering the system, you will be able to see active exams by clicking the option 'Sınavlarım'on the menu on the upper-left side of the page. You will be able to open the exam by pressing 'BAŞLA' button which is on the right-side of the 'Muafiyet Sınavı' section.

|             | 27                                                 |                                                                                                    |                                      |        |       |  |  |  |
|-------------|----------------------------------------------------|----------------------------------------------------------------------------------------------------|--------------------------------------|--------|-------|--|--|--|
| MENÜ        | SORULAR                                            | SORULAR                                                                                                    |                                      |        |       |  |  |  |
| 🗘 Ödevlerim | <b>Önemli!</b><br>☆Sınavlar Öğre<br>☆Sınav sonuçla | Önemlil<br>☆Sınavlar Öğretim Elemanının belirlediği tarih aralıklarında yapılabilecektir.<br>☆Sınav sonuçları doğrulyanlış/not olarak sınav süresi bittikten sonra öğrenilebilecektir. |                                      |        |       |  |  |  |
| 🖂 Mesajlar  |                                                    |                                                                                                    |                                      |        |       |  |  |  |
| ⊖ Çıkış     | #SIRA                                              | Bilgi                                                                                                    | Tarih                                | Süre   | Basla |  |  |  |
|             | #3                                                 | MUAFİYET SINAVİ<br>DİL100 - Türkçe Muafiyet Sınavı                                                                                                    | 07.09.2020 10.00<br>09.09.2020 19:20 | 120 dk | BAŞLA |  |  |  |

You will be able to start to take the exam by pressing the button 'Sınava Başla' on the following screen.

|             | x2                                                                                                    |  |
|-------------|----------------------------------------------------------------------------------------------------|--|
| MENÜ        | SINAV BAŞLAMA                                                                                                    |  |
| 🖉 Ödevlerim | MUAFIYET SINAVI                                                                                                    |  |
| Sınavlarım  | TURKÇE MUAFIYET SINAVI<br>Sına Süresi : 120 Dakikadır                                                                                                    |  |
| 🖂 Mesajlar  | Tek Hakkınız olduğunu unutmayın ve geriye dönmeye çalışmayınız.                                                                                                    |  |
| Çıkış       | Sınava Başla(Tekrar)<br>Değerli Öğrencimiz;                                                                                                    |  |
|             | Çevrimiçi (online) olarak yapılmakta olan bu sınavda 51 soru olup sınav süreniz 120 dakikadır.                                                                                                |  |
|             | Sınavın ilk 30 dakikası içinde sınava girmek zorunda olduğunuzu ve ilk 30 dakika içinde sınava girmediğiniz takdirde sistem tarafından sınava alınmayacağınızı önemle hatırlatırız.           |  |
|             | Sınav esnasında cevapladığınız sorulara geri dönemeyecek ve her soru için tek cevap hakkınız olacaktır.                                                                                       |  |
|             | Her bir dersin sınavını bir kez alma hakkınız vardır. Teknik altyapı nedeni ile sınava girememeniz durumunda verilecek bir tekrar hakkı, ilgili dersin öğretim elemanı onayına bırakılmıştır. |  |

After answering the question on the screen, you can take the next question by pressing 'Sonraki Soru' button.

| Soru 1:                                                                            |  |
|------------------------------------------------------------------------------------|--|
| Aşağıdaki cümleleri anlamlı bir şekilde sıralayınız.                               |  |
| 1.                                                                                 |  |
| 2.                                                                                 |  |
| 3.                                                                                 |  |
| 4.                                                                                 |  |
| 5.                                                                                 |  |
| 6.                                                                                 |  |
| 1.                                                                                 |  |
|                                                                                    |  |
| $\cap \Delta$                                                                      |  |
| 6)<br>6)<br>3)<br>5)<br>3)<br>5)                                                   |  |
|                                                                                    |  |
|                                                                                    |  |
| ○ B)                                                                               |  |
| 7,5,4,3,1,2,6                                                                      |  |
|                                                                                    |  |
|                                                                                    |  |
| 0 0),1,7,4,3,6,2                                                                   |  |
|                                                                                    |  |
| 5174632                                                                            |  |
|                                                                                    |  |
|                                                                                    |  |
| Sonraki Soru 🔿                                                                     |  |
|                                                                                    |  |
| nen/Den <del>roato</del> niarina basinauiginiz surece cevapiariniz kayuonnayacakul |  |
|                                                                                    |  |
|                                                                                    |  |

After answering the last question, please press the button '**BİTİR VE SINAVDAN ÇIK**' to finish the exam.

| SINAV İÇERİKLERİ                                                        |
|-------------------------------------------------------------------------|
|                                                                         |
| Soru 20:                                                                |
|                                                                         |
| ○ A)                                                                    |
|                                                                         |
| ОВ)                                                                     |
|                                                                         |
| ○ C)                                                                    |
|                                                                         |
| U U ).                                                                  |
| BİTİR VE SINAVDAN ÇIK ->                                                |
| llen/Geri butonlarına başmadığınız sürece cevaplarınız kaydolmayacaktır |

The exam results will be announced later on.

We wish all students success with their exam results.